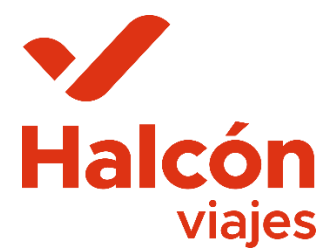

¿Cómo inscribir a mi hijo/a al viaje?

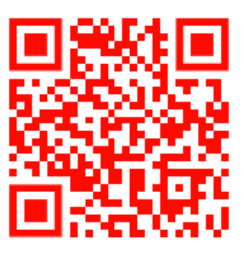

- 1) Acceder a nuestra web para GRUPOS <u>https://viajesdegrupos.halconviajes.com/zaragoza</u> O escanear código QR parte superior derecha de este documento.
- 2) Click en parte superior derecha en MI CUENTA

de su hijo/a que será el pasajero/a....

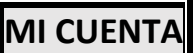

- 3) Click en **REGÍSTRATE** y cumplimentar todos los datos solicitados. Preferiblemente con los datos del padre/madre ya que serán los que aparecerán en la factura del viaje. Más adelante podrá indicar los datos
- 4) Una vez rellenados click en la parte inferior en **REGISTRAR**
- 5) Les llegará un correo electrónico para verificar su registro, seguir las indicaciones del mismo.
- 6) Volver a acceder a la web y entrar con su usuario y contraseña.
- 7) En el apartado "Tengo un código de viaje" debe indicar **PLUNAPORTUGAL24** y click en

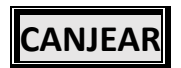

- 8) Le aparecerá una pantalla con los datos del viaje: destino, fechas, día límite para contratar y documentos que necesitaremos para el viaje. Click en **CONTRATAR**
- 9) En este apartado deberá indicar los datos de su hijo/a tal y como se le solicitan. IMPORTANTE!!!! En caso de alergias/intolerancias alimenticias necesitamos lo indique en el apartado de texto libre "Información importante para los organizadores y observaciones sobre el viajero"

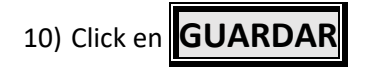

11) Ahora en su perfil verá ya el viaje contratado y podrá acceder clickando sobre él a la pasarela de pago y contratación del seguro opcional RACE ESTUDIANTES AMPLIADO. IMPORTANTE!!!! Este seguro debe ser contratado antes de la realización del primer pago para realizar el pago conjunto.

Si durante la inscripción y pago tuviera cualquier consulta, no dude en contactarnos:

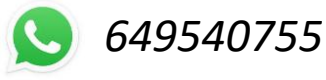

halcon510@halconviajes.com

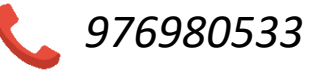

Horario: 9.30 a 13.30 hrs - 16.30 a 19.30 hrs